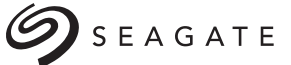

## ELECOM

か

| USB3.0対応ハードディスクドライブ<br><u>かんたん設定ガイド</u>                                                                                                    | ・<br>・<br>・<br>・<br>・<br>・<br>・<br>・<br>・<br>・<br>・<br>・<br>・<br>・                                                                                                    | ■ たいしんびと豆(()) くいんのういいののいた。 本製品をテレビに接続します。「はじめにお読みください」を参照 ここからは、「パナソニック製テレビ ビエラ」の画面を見ながら、ビエラに () 人間のりをコンで操作します。 () モコンの操作の詳細については、ビエラ () んぽのの取扱説明書をお読みください。 表示される画面や手順が異なる場合は、お使いのテレビに付属の取扱説明書をお読みになり、設定してください。 () 人口のいいののいた。 () 人口のいいのいた。 () 人口のいいのいた。 () 人口のいいた。 () 人口のいいた。 | ①リモコンの[メニュー] ボタンを<br>押します。       ごろンコー<br>(2)         ②[設定する]→[初期設定]→<br>[接続機器関連設定]を選択し、<br>[決定] ボタンを押します。       1000000000000000000000000000000000000                                                                                                    |
|----------------------------------------------------------------------------------------------------|----------------------------------------------------------------------------------------------------|----------------------------------------------------------------------------------------------------|----------------------------------------------------------------------------------------------------|
| このたびは、Seagate製品をお買い上げいただき、ありがとうございます。<br>この「かんたん設定ガイド」では、本製品を対応テレビ・レコーダーに接続し、<br>外付け録画機器として使用できるまでを説明しています。<br>接続する前に、別紙「はじめにお読みください」をお読みください。<br>これらの説明書は、使用開始後も大切に保管しておいてください。                                    | ことまなパックふう。てのか、ハートアナイスノに体付ひにプークは用去されますので ご注意ください。   を建築のハードデイスクを接続する場合、または追加で接続したい場合の手順については、テレビ・レコーダーに付属の取扱説明書をお読みください。   本書の内容の一部または全部を無断で複製/転載することを禁止させていただきます。   本書の内容の「思ったは全部を無断で複製/転載することを禁止させていただきます。   本書の内容の「思ったは全部を無断で複製/転載することを禁止させていただきます。   本書の内容の「思ったは全部を無断で複製/転載することを禁止させていただきます。   本書の内容の「思った」ならか、「ひって着な点かございよした。既応見までご連絡観います。   本製品の付先はなどが、いかなる理由であっても責任を負いかねますので、ご了承   べたさい。   本製品のうち、戦略物資または役務に該当するものの輸出にあたっては、外為法に基づく輸出または役務取引許可が必要です。   「ビエラ・「ライニ・ガ」はパイソーク株式会社の商標です。「アクオス」はシャーフ株式会社の商標です。「レクガ」は株式会社東   その他本書に場着されている商品名、/社名などは、一般に商標ならびに登録商標です。   ア00 内 Kio Avenue 5、Singapore 569877, 65-6485-3888   み完元 エレコム株式会社   たいたん設定ガイド   ア01 日本の本の本の本の本の本の本の本の本の本の本の本の本の本の本の本の本の本の本の                                                                                                    | <ul> <li>ハードディスクを接続する<br/>と「USB HDD接続確認、<br/>画面が表示されます。<br/>[はい]を選択して、りモ<br/>コンの [決定] ボタンを押<br/>します。</li> <li>USB HDD 接続確認<br/>いした<br/>はい</li> <li>B HDD 接続確認<br/>いうを番組録画・再生用<br/>して登録しますか?</li> <li>はい しいえ</li> <li>・可止の</li> </ul>                                                                                                    | <ul> <li>2 登録確認の画面が表示<br/>されます。         <ul> <li>【はい]を選択して、</li> <li>【決定]ボタンを押します。</li> <li>ひまーマット確認の画面が表示されます。</li> </ul> </li> <li>3 [はい]を選択して、</li> <ul> <li>【はい]を選択して、</li> <li>【法に]</li> <li>しいえ</li> <li>しいえ</li> </ul> <ul> <li>ひまーマット確認の画面が表示されます。</li> </ul> <ul> <li>【はい]を選択して、</li> <li>「はい]</li> <li>しいえ</li> </ul> <ul> <li>ひまーマット確認の画面が表示されます。</li> </ul> <ul> <li>【はい]</li> <li>しいえ</li> </ul> <ul> <li>ひまーマット確認の画面が表示されます。</li> </ul> <ul> <li>(」しいま</li> <li>(」しいま</li> <li>(」しいえ</li> </ul> <ul> <li>(」しいま</li> <li>(」しいま</li> </ul> <ul> <li>(」しいま</li> <li>(」しいま</li> </ul> <ul> <li>(」しいま</li> <li>(」しいま</li> <li>(」しいま</li> <li>(」して、</li> </ul> <ul> <li>(」しいま</li> <li>(」しいま</li> <li>(」しいま</li> </ul> <ul> <li>(」しいま</li> <li>(」しいま</li> </ul> <ul> <li>(」しいま</li> <li>(」しいま</li> <li>(」しいま</li> <li>(」しいま</li> <li>(」しいま</li> <li>(」しいま</li> <li>(」しいま</li> <li>(」しいま</li> <li>(」しいま</li> <li>(」しいま</li> <li>(」しいま</li> <li>(」しいま</li> <li>(」しいま</li> <li>(」しいま</li> <li>(」しいま</li> <li>(」しいま</li> <li>(」した)</li> <li>(」しいま</li> <li>(」しいま</li> <li>(」しいま</li> <li>(」しいま</li> <li>(」した)</li> <li>(」した)</li> <li>(」した)</li> <li>(」した)</li> <li>(」した)</li></ul></ul> |
| パナソニックブルーレイディスクレコーダー<br>「ディーガ」<br><b>のードディスクを登録する(初期化)</b><br>本製品をレコーダーに接続します。「はじめにお読みください」を参照<br>こからは、「パナソニック ディーガ」の画面を見ながら、ディーガに付属<br>の収扱説明書をお読みください。<br>表示される画面や手順が異なる場合は、お使いのレコーダーに付属の取<br>波明書をお読みになり、設定してください。 | <ul> <li>③ [HDD / ディスク / USB-HDD 設定] を選択して、<br/>(決定] ボタンを押します。</li> <li>第一次</li> <li>第一次</li> <li>第一次</li> <li>第一次</li> <li>第一次</li> <li>第二次</li> <li>第二次</li></ul>                                                                                                    | <text><text><text><text><text><text><text><text><text><text><text><text><text></text></text></text></text></text></text></text></text></text></text></text></text></text>                                                                                                    | <form><form></form></form>                                                                                                    |
| <ul> <li>リモコンの【スタート】ボタンを押します。</li> <li>2 [初期設定]を選択して、<br/>リモコンの【決定】ボタン<br/>を押します。</li> </ul>                                                                                                    | <ul> <li>              ● [登録] を選択して、             【決定] ボタンを押します。          </li> <li>             #なりなき押します。         </li> <li>             #なりなります。         </li> <li>             #なりなります。         </li> <li>             #なりなります。         </li> <li>             #なりなります。         </li> <li>             #なりなります。         </li> <li>             #なりなります。         </li> <li>             #なりなります。         </li> <li>             #なりなります。         </li> <li>             #なります。         </li> <li>             #なります。         </li> <li>             #なります。         </li> <li>             #なります。         </li> <li>             #なります。         </li> <li>             #なりなり、         </li> <li>             #なりなり、         </li> <li>             #なりまず。         </li> <li>             #なりまず。         </li> <li>             #なりまず。         </li> <li>             #なりまず。         </li> <li>             #なりまず。         </li> <li>             #なりなり、         </li> <li>             #なりまず。         </li> <li>             #なりなり、         </li> <li>             #なりまず。         </li> <li>             #なりなり、         </li> <li>             #なりなり、         </li> </ul> | <ul> <li>ハードディスクを取り外す</li> <li>ハードディスクを取り替えるときなど、レコーダーから取り外す場合は次の手順で行います。</li> <li>「「ロハードディスクを登録する」の①~④の手順で[USB HDD設定]を表示させます。</li> <li>(USB HDDの取り外し]を選択し、リモコンの【決定】ボタンを押します。</li> <li>(USB HDDの取り外し]画面で[実行]を選択し、【決定】ボタンを押します。</li> <li>「USB-HDDを安全に取り外す準備が出来ました」と表示されたら、レコーダーからUSBケーブルを抜き、ハードディスクを取り外します。</li> </ul>                                                                                                    | <ul> <li>ハードディスクを取り替えるときなど、テレビから取り外す場合は、次の手順で行います。</li> <li>パロハードディスクを登録する」の①の①~③の手順で[USB HDDD機器一覧]を表示させます。</li> <li>②取り外すハードディスクを選択し、リモコンの【青】ボタンを押します。</li> <li>【青】ボタン</li> <li>③「この機器は安全に取り外してきます」と表示されたら、テレビからし、<br/>USBケーブルを抜き、ハードディスクを取り外します。</li> </ul>                                                                                                    |

パナソニックテレビ「ビエラ」

## シャープ液晶テレビ「アクオス」

■ハードディスクを初期化する 本製品をテレビに接続します。「はじめにお読みください」を参照

ここからは、「シャープ製液晶テレビ アクオス」の画面を見ながら、アクオ スに付属のリモコンで操作します。リモコンの操作の詳細については、ア クオスに付属の取扱説明書をお読みください。 表示される画面や手順が異なる場合は、お使いのテレビに付属の取扱説 明書をお読みになり、設定してください。

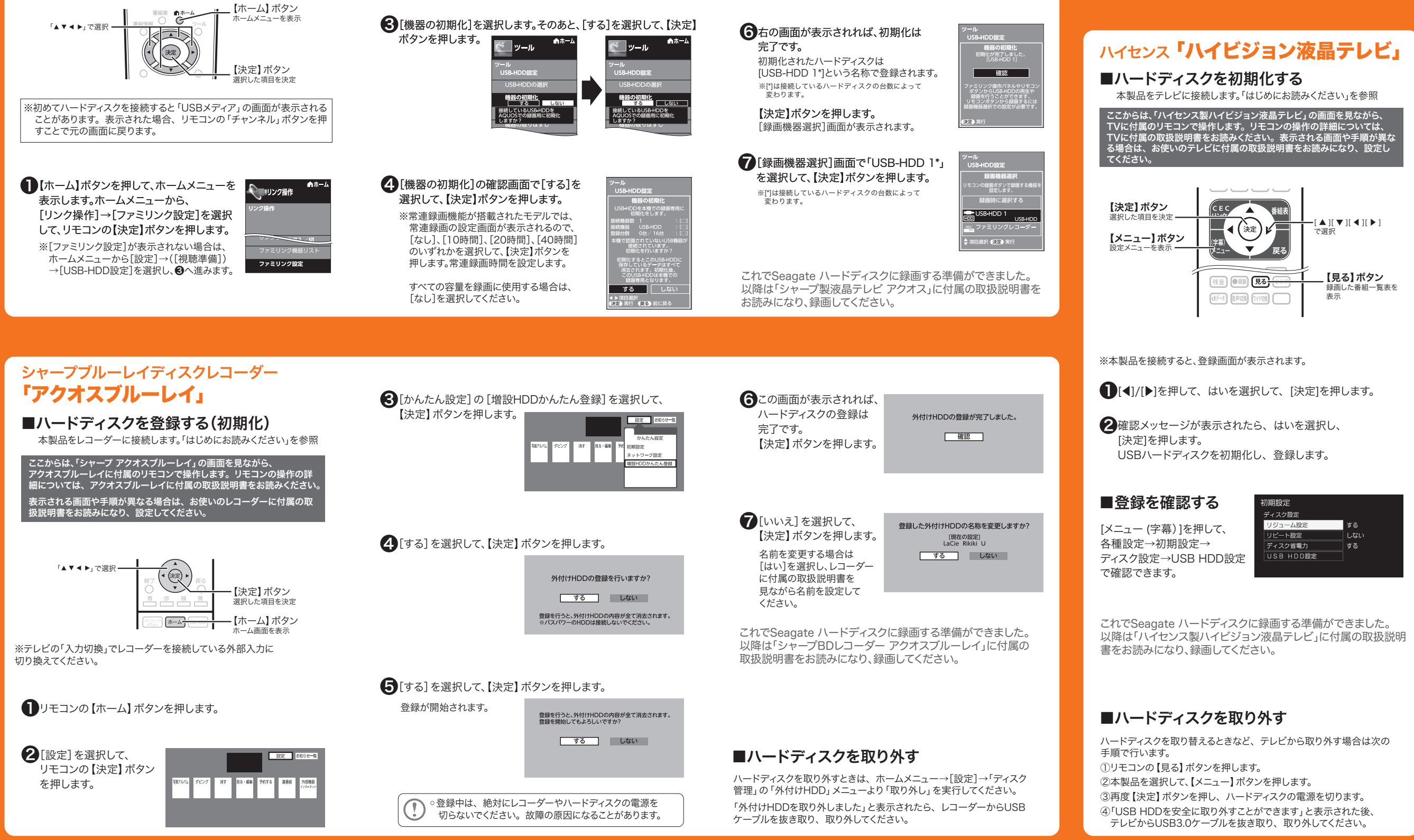

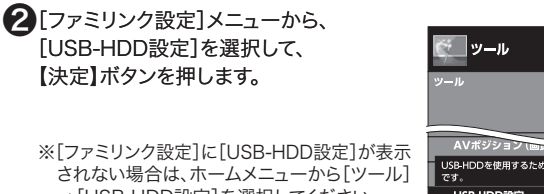

→[USB-HDD設定]を選択してください。 USB-HDD設定 ※[ホームメニュー]→[ツール]の場合

5<br />
初期化を行うかどうかの確認画面が 表示されるので[する]を選択して、 【決定】ボタンを押します。

初期化が実行されます。初期化中は、ハード ディスクの電源ランプが点滅します。

○初期化中は、絶対にテレビやハードディスクの電源を切らないで ください。故障の原因になることがあります。

する

▶項目選択 東定)実行 (戻る)前

## ■ハードディスクを取り外す

ハードディスクを取り外すときは、ホームメニュー→[設定]→「ディスク 管理」の「外付けHDD」メニューより「取り外し」を実行してください。 「外付けHDDを取り外しました」と表示されたら、レコーダーからUSB ケーブルを抜き取り、取り外してください。

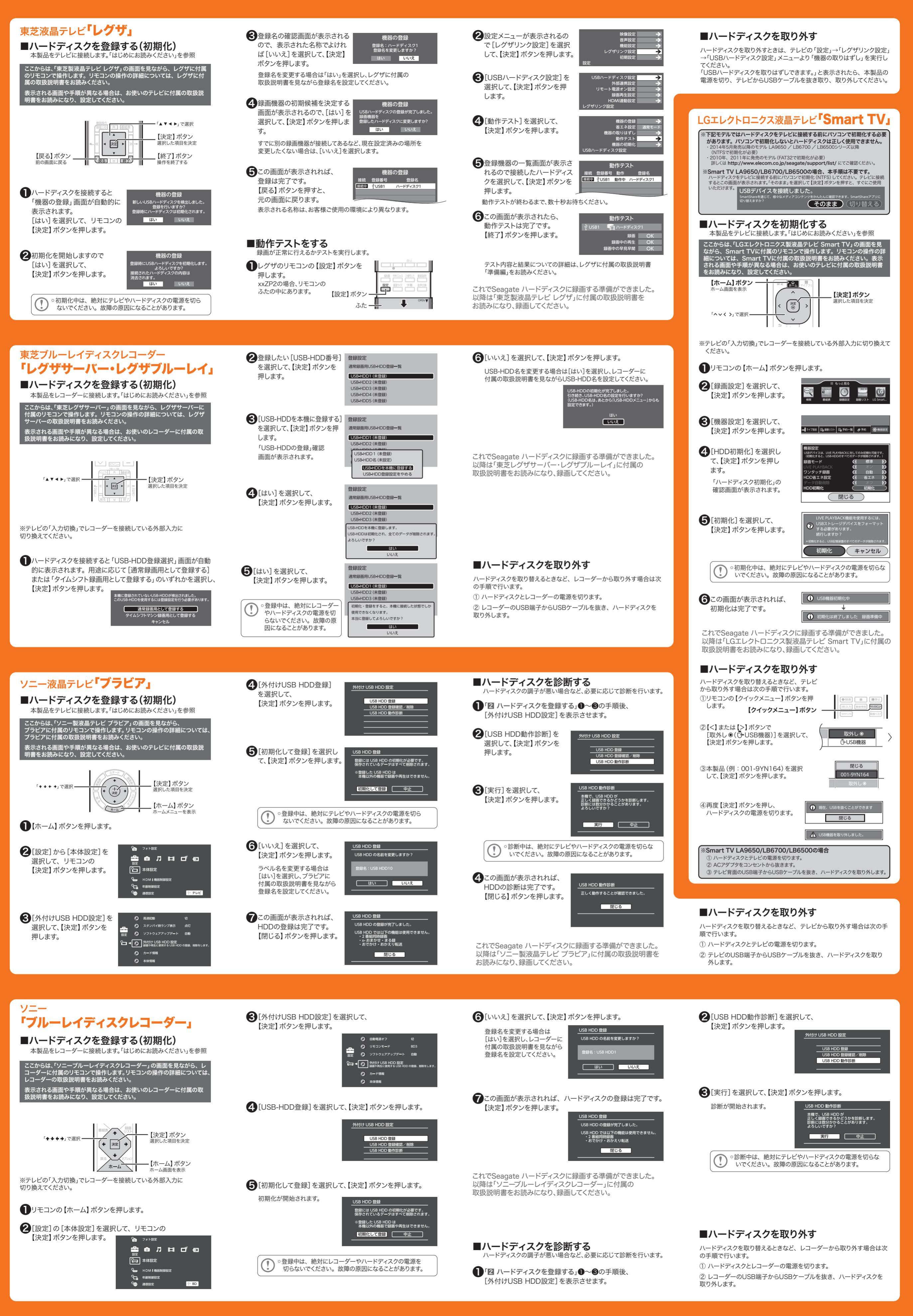